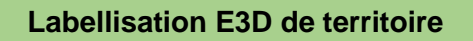

Mission EDD – académie de Créteil

## Déposer une demande de labellisation E3D d'un territoire éducatif sur Démarches Simplifiées

Version 2 11/01/2024

L'utilisateur qui va remplir le dossier pour tout le territoire clique sur le lien présent dans la circulaire lançant la campagne de labellisation, ou sur le site EDD de l'académie de Créteil.

Il doit alors créer un compte avec une adresse mail (type « ce.0.....@ac-creteil.fr »), puis il choisit son mot de passe. L'utilisateur doit alors simplement cliquer sur un lien de confirmation pour valider l'adresse mail.

> Il est possible que l'établissement ait déjà un compte sur Démarches Simplifiées. Cela sera alors précisé dans le mail automatique envoyé lors de la demande de création de compte. Dans ce cas :

- L'outil « j'ai oublié mon mot de passe » peut être utilisé
- Une autre adresse mail peut être utilisée pour créer le compte. Il n'est pas indispensable que ce soit celle de l'établissement. Les noms des établissements du territoire seront demandés dans un des champs du dossier.

L'utilisateur indique que le dossier est « pour lui ». Il pourra plus loin, dans le formulaire, indiquer l'identité d'une autre personne à contacter si besoin.

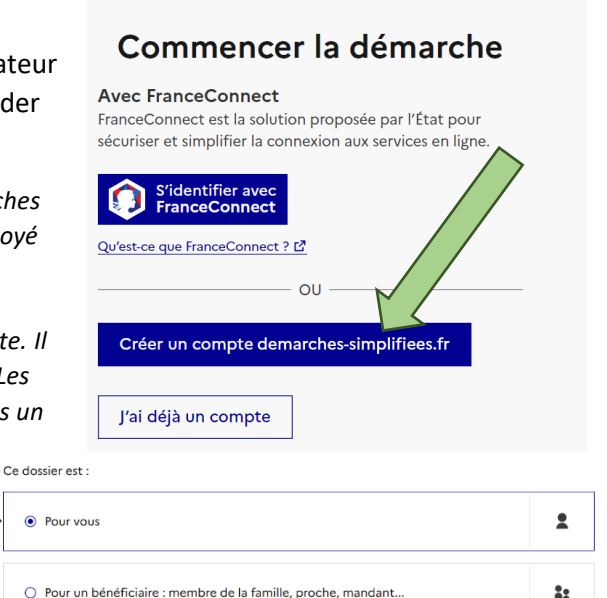

Dès qu'un nouveau dossier est commencé, l'utilisateur reçoit par mail un lien pour retrouver son brouillon à tout moment.

Il ne reste plus qu'à remplir les champs. L'enregistrement est automatique. Cependant, pour éviter toute perte de données, il est vivement recommandé de noter les réponses sur un « brouillon » (un questionnaire en version modifiable est proposé sur le site EDD de l'académie de Créteil) puis de copier-coller les réponses dans les champs. Ce document modifiable peut être échangé, par exemple, entre les établissements du territoire, avant de remplir le dossier numérique.

Il est possible d'inviter d'autres établissements à compléter le dossier de labellisation directement sur Démarches Simplifiées, en cliquant sur :

A Inviter une personne à modifier ce dossier

Cas particulier des questions demandant le nom d'un établissement : il suffit de Entrer le nom de l'établissement : \* taper le RNE, l'annuaire de l'éducation proposera automatiquement le nom de l'établissement. Niveau de label actuel (0 / 1 / 2 / 3) Cas particulier de la question 3.1 : il est 00 01 0 2 03 possible d'ajouter autant de champs que d'établissements dans le territoire.

## 3.1. Liste des écoles et établissements de ce territoire

Pour ajouter une école ou un établissement, cliquer sur "ajouter un élément" puis remplir le champ affiché Supprimer l'élément Ajouter un élément pour « 3.1. Liste des écoles et établissements de ce territoire »

Après avoir rempli tous les champs, il est possible de cliquer sur

Déposer le dossier

Un mail automatique est alors envoyé, avec une attestation de dépôt.

L'utilisateur peut toujours modifier le dossier jusqu'à la fin de la campagne. Pour retrouver le dossier, il est possible :

Inviter une personne à modifier ce dossier •

en construction 

en instruction 

terminé

- De cliquer sur le lien dans le mail automatique, envoyé lorsque le dossier est déposé ;
- De cliquer sur le lien vers l'application Démarches Simplifiées, présent <u>sur le site EDD de l'académie de Créteil</u>. Il faut alors se connecter à son compte, cliquer sur « voir mon dossier déposé », puis sur « modifier mon dossier ».

Résumé

Demande

Messagerie

Vous avez déjà déposé un dossier y a 8 minutes, vous avez déposé un dossier sur la

Il y a 8 minutes, vous avez déposé un dossier sur la démarche « Académie de Créteil - Campagne !!TEST!! de demande de labellisation E3D d'un territoire éducatif ». Voir mon dossier déposé

Commencer un nouveau dossier

a

Modifier le dossier